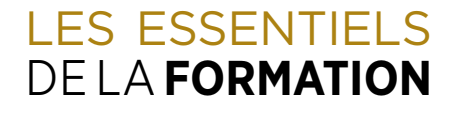

POUR LES RESPONSABLES DES DOSSIERS UFC

# COMMENT INSCRIRE PLUSIEURS CONSEILLERS AUX FORMATIONS DE LA CHAMBRE

🚽 Guide des inscriptions multiples étape par étape 🚽

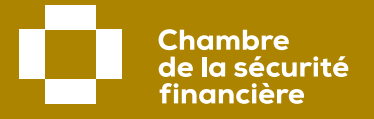

## IMPORTANT

Avant d'effectuer des inscriptions multiples, vous devez vous assurer d'avoir votre identifiant si vous êtes membre de la Chambre ou de nous faire parvenir une demande à <u>info@chambresf.com</u> pour vous créer un compte à titre d'invité.

### ÉTAPE 1

### Accéder à votre dossier membre de la CSF

Commencez par vous connecter sur le site Internet de la CSF au chambresf.com.

#### 1 Cliquez sur Connexion.

2 Saisissez votre numéro de certificat à 6 chiffres de l'Autorité des marchés financiers (ce numéro apparaît au Registre des entreprises et des individus autorisés à exercer de l'Autorité des marchés financiers) et votre mot de passe.

Cliquez ensuite sur **Se connecter** et passez à l'étape 2 de ce guide.

|     | Actualités et événements Nous joindre Carrières Questions fréquentes Info                                              | COVID-19 English                                                                                                    | Connexion                           |    |
|-----|----------------------------------------------------------------------------------------------------|----------------------------------------------------------------------------------------------------|-------------------------------------|----|
|     | Chambre<br>de la sécurité<br>financière                                                                                | o À propos de la CSF                                                                                                    | Q                                   | -1 |
|     | Accueil / Connexion                                                                                                    |                                                                                                    |                                     |    |
|     | Connexion                                                                                                    | $+ \circ + \circ$                                                                                                    | +0                                  |    |
| 2 - | Connexion membre       Accès invité       ?         Numéro de certificat de l'Autorité des marchés financiers*       ? | Première connexion ?<br>Avez-vous pensé à activer votre compte à partir de cotre co<br>de nouveau membre de la Chambre de la sécurité financière<br>Sinon, activez-le maintenant ! | ourriel de bienvenue à titre<br>e ? |    |
| 3 - | Mot de passe*  Mot de passe oublié?  Se connecter                                                                      | Activer mon compte                                                                                                    |                                     |    |
|     |                                                                                                    |                                                                                                    |                                     |    |

### Accéder à votre compte invité

Si vous n'êtes pas membre et **n'avez pas déjà créé un compte-client sur le site de la CSF**, vous devez nous faire parvenir une demande par courriel à <u>info@chambresf.com</u> afin que l'on vous crée un compte à titre d'invité (non-membre). Veuillez nous communiquer l'adresse courriel qui sera utilisée pour votre compte invité ainsi que vos nom et prénom. **Nous vous communiquerons ensuite votre identifiant pour vous connecter.** 

| Si vous avez déjà créé un compte invité<br>sur le site de la CSF.                      |   | Connexion invité     | Accès membre |
|----------------------------------------------------------------------------------------|---|----------------------|--------------|
| Sous <b>Connexion invité</b> , saisissez votre adresse courriel et votre mot de passe. | 1 | Courriel*            |              |
| 2 Cliquez ensuite sur Se connecter<br>et passez à l'étape 2 de ce guide.               |   | Mot de passe oublié? |              |
|                                                                                        | 2 | Se connecter         |              |

### Accéder au module d'inscriptions multiples

1 Dans le menu du haut, cliquez sur Formation continue.

2 Sélectionnez Inscriptions multiples aux formations 100 % CSF, puis En savoir plus.

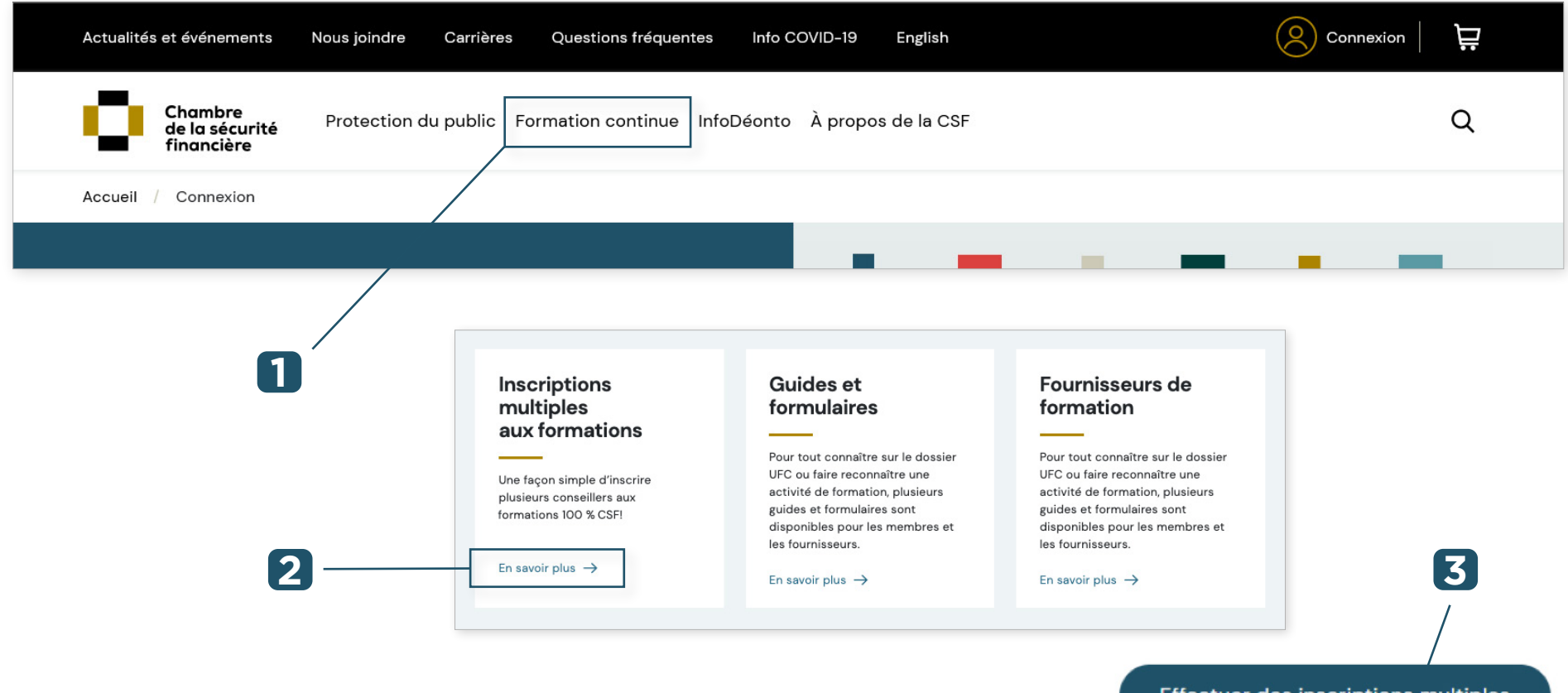

**3** Pour procéder, cliquez sur **Effectuer des inscriptions multiples** et passez à l'étape 3 de ce guide.

Effectuer des inscriptions multiples

### **Inscrire les représentants**

# Informations que vous devez obtenir avant de commencer l'inscription :

- Ayez en mains le numéro de certificat des représentants à inscrire. Notez que l'inscription multiple ne permet pas d'inscrire des nonmembres. Ces derniers peuvent cependant s'inscrire individuellement aux formations sur le site Internet de la CSF.
- 2 Vérifiez le solde disponible de la carte de crédit qui sera utilisée pour effectuer les achats (seuls les achats par carte de crédit sont acceptés).
- Si vous effectuez des inscriptions multiples pour ProConseil (cours obligatoire 2019-2023) ou ProDéonto (cours obligatoire précédent), vérifiez avec le membre la formule qui convient le mieux à sa pratique. Consultez les différentes formules offertes dans notre catalogue de formations 100 % CSF.

- ✓ Il est conseillé de procéder à l'inscription par groupe de 20 à 30 personnes même s'il n'y a pas de nombre limite d'inscriptions.
- ✓ Seul un membre de la CSF peut être inscrit avec l'application d'inscriptions multiples.
- ✓ Il n'est pas obligatoire de choisir la même activité de formation et la même langue pour tous les membres à inscrire.
- ✓ Les achats sont non remboursables et non échangeables et sont valides pour six mois à compter de la date d'achat, à l'exception de ProConseil qui demeurera dans le dossier du membre jusqu'au 30 novembre 2023.
- Il ne sera pas possible de modifier la formule ou l'activité de formation choisie une fois l'inscription complétée.
- ✓ Un seul reçu de transaction sera délivré pour l'ensemble des inscriptions. Il est donc important de conserver le reçu de transaction, car il ne sera pas ajouté aux dossiers des membres inscrits.
- ✓ Un seul mode de paiement par carte de crédit.
- ✓ Ajout des UFC : lorsque le cours est complété et que le représentant a répondu au sondage d'appréciation, les UFC sont automatiquement ajoutées à son dossier.

### **Inscrire les représentants**

#### Procéder à l'inscription multiple

- Sous No certificat, saisissez le numéro de certificat du représentant (6 chiffres). Ce numéro est également appelé Identifiant UFC dans le <u>Registre des entreprises et des individus autorisés à exercer</u> de l'Autorité des marchés financiers.
- 2 Sous Matières, sélectionnez Toutes les formations, puis choisissez dans le menu déroulant la formation à ajouter au dossier du représentant.

|                                                                                                    |                                                                                                    |                                                                                                    |                                                                     | AC                                  | CUEIL               | MES FORMATIONS                  | MON PROFIL                  | RAPP        |
|----------------------------------------------------------------------------------------------------|----------------------------------------------------------------------------------------------------|----------------------------------------------------------------------------------------------------|---------------------------------------------------------------------|-------------------------------------|---------------------|---------------------------------|-----------------------------|-------------|
|                                                                                                    |                                                                                                    |                                                                                                    |                                                                     |                                     |                     |                                 |                             |             |
|                                                                                                    | MULTIPLES Confirmation de la commar<br>Étape : 1 2 3 4 5 Séle                                                                                                    | nde<br>ction des représentants                                                                         |                                                                     |                                     |                     |                                 | ANNULER SU                  | JIVANT      |
|                                                                                                    |                                                                                                    |                                                                                                    |                                                                     |                                     |                     |                                 |                             |             |
| Avent de procéder à de                                                                                                    | e incerietiene multiplee :                                                                                                    |                                                                                                    |                                                                     |                                     |                     |                                 |                             |             |
| Avant de proceder a de                                                                                                    | s inscriptions multiples :                                                                                                    |                                                                                                    |                                                                     |                                     |                     |                                 |                             |             |
| <ul> <li>Avoir en main le</li> <li>Vérifier le solde</li> </ul>                                                                                | numéro de certificat (6 chiffres) du membre à ins<br>disponible de la carte de crédit qui sera utilisée r                                                                                                    | scrire. Ce numéro apparaît au Registre des entre<br>pour effectuer les achats (seuls les achats par ca | prises et des individus autorisés à<br>rte de crédit sont acceptés) | exercer de l'Autorité des marchés f | nanciers.           |                                 |                             |             |
| <ul> <li>Si vous effectue</li> </ul>                                                                                                    | z des inscriptions multiples pour ProConseil (cour                                                                                                    | rs obligatoire 2019-2023) ou ProDéonto (ancien                                                         | cours obligatoire), vérifiez avec le r                              | nembre la formule qui convient le r | nieux à sa pratique | e. Consulter les différentes fo | ormules offertes sous Forma | ations de l |
| Chambre dans l                                                                                                    | a section Formation continue du site de la Chamb                                                                                                    | ore.                                                                                                   |                                                                     |                                     |                     |                                 |                             |             |
| Rappel                                                                                                    |                                                                                                    |                                                                                                    |                                                                     |                                     |                     |                                 |                             |             |
| Seuls les memb                                                                                                    | res de la Chambre de la sécurité financière peuve                                                                                                    | nt être inscrits en utilisant cette fonction.                                                          |                                                                     |                                     |                     |                                 |                             |             |
| <ul> <li>Il n'est pes oblis</li> </ul>                                                                                                    | atoire de choisir la même activité de formation et                                                                                                    | : la même langue pour tous les membres à inscri                                                        | re.                                                                 |                                     |                     |                                 |                             |             |
| <ul> <li>Innest pas oblig</li> <li>Il pat consoillé d</li> </ul>                                                                               |                                                                                                    | personnes, inn y a pas de nombre innite d'inscrip                                                      | cions.                                                              |                                     |                     |                                 |                             |             |
| <ul> <li>Il est conseillé d</li> <li>Les achats sont</li> </ul>                                                                                | non remboursables et non échangeables et ils so                                                                                                    | nt valides pour six mois à compter de la date d'a                                                      | achat, à l'exception de ProConseil (                                | ui demeurera dans le dossier du m   | embre jusqu'au 3    | 0 novembre 2023.                |                             |             |
| <ul> <li>If hest pas oblig</li> <li>If est conseillé d</li> <li>Les achats sont</li> <li>If he sera pas pao</li> </ul>                         | non remboursables et non échangeables et ils so<br>issible de modifier la formule ou la formation choi                                                                                                    | nt valides pour six mois à compter de la date d'a<br>sie une fois l'inscription complétée.             | achat, à l'exception de ProConseil (                                | qui demeurera dans le dossier du m  | embre jusqu'au 3    | 0 novembre 2023.                |                             |             |
| <ul> <li>Il rest pas oblig</li> <li>Il est conseillé d</li> <li>Les achats sont</li> <li>Il ne sera pas po</li> <li>Un seul reçu de</li> </ul> | non remboursables et non échangeables et ils so<br>issible de modifier la formule ou la formation choi<br>transaction sera émis pour l'ensemble des inscrip                                                     | nt valides pour six mois à compter de la date d'i<br>sie une fois l'inscription complétée.<br>ptions.  | achat, à l'exception de ProConseil (                                | qui demeurera dans le dossier du m  | embre jusqu'au 34   | 0 novembre 2023.                | -2                          |             |
| In rest pas oolig     Il est conseillé c     Les achats sont     Il ne sera pas pc     Un seul reçu de                                         | In proceder a finiscription pai groupe de 20 area<br>non remboursables et noi ochangeables et ils so<br>ssible de modifier la formule ou la formation choi<br>transaction sera émis pour l'ensemble des inscrip | nt valides pour six mois à compter de la date d'i<br>sie une fois l'inscription complétée.<br>tions.   | achat, à l'exception de ProConseil d                                | qui demeurera dans le dossier du m  | embre jusqu'au 31   | 0 novembre 2023.                | -2                          |             |

Cliquez ensuite sur Afficher le nom et valider. Un message en rouge peut alors s'afficher si ce représentant a déjà été inscrit à cette activité ou s'il n'existe pas dans la base de données. Vérifiez alors si les informations sur son certificat sont exactes en consultant le <u>Registre des entreprises et des individus autorisés à exercer</u> publié sur le site Internet de l'Autorité.

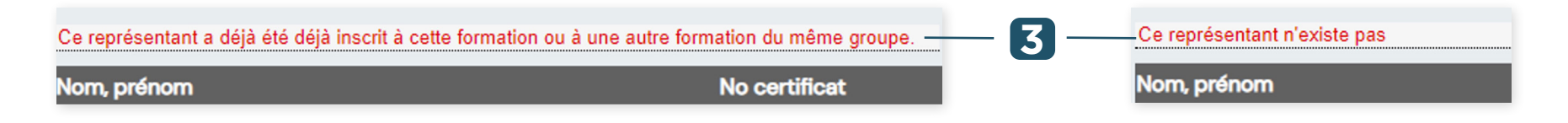

### **Inscrire les représentants**

#### Procéder à l'inscription multiple (suite)

- Vérifiez que le nom est bien celui du représentant à inscrire. Sinon, saisissez le bon numéro de certificat et cliquez sur Afficher le nom et valider.
- **5** S'il s'agit du bon représentant, cliquez sur **Ajouter à la sélection**.
- 6 En ajoutant le représentant à la sélection, son nom, numéro de certificat et le forfait choisi apparaîtront dans la liste au bas de l'écran de saisie.
- Pour supprimer un nom de la liste, cliquez sur 
  Pour supprimer tous les noms de la liste, cliquez sur Supprimer tous.

| 4 — VIÈRE, LARRY | Ajoute        | r à la sélection 5                                                          |                |
|------------------|---------------|-----------------------------------------------------------------------------|----------------|
| Nom, prénom      | No certificat | Formation                                                                   | Supprimer tous |
| VIÈRE, LARRY     | 000000        | 8-Forfait ProDéonto-+++ (assurance, épargne/PBE et ass. collective) / 6 UFC |                |
|                  | 6             |                                                                             | 7              |

Lorsque la saisie de tous les représentants à inscrire est terminée, cliquez sur **Suivant**. Notez qu'il sera possible de revenir en arrière à l'étape suivante en cliquant sur **Précédent**.

### **Inscrire les représentants**

#### Procéder à l'inscription multiple (suite)

- 8 Confirmez les détails de la commande qui sont affichés : titre du forfait, langue, UFC, prix, quantité, sous-total, taxes et montant total.
- Conditions d'achat : pour passer à l'étape suivante, il est obligatoire de cocher J'ai lu et j'accepte les conditions d'achat.
   Avant de cocher, cliquez sur le lien des conditions d'achat et prenez-en connaissance.
   Note : Si vous désirez mettre fin à la transaction et vider votre panier d'achat, cliquez sur Annuler.
- **10** Pour poursuivre la transaction, cliquez sur **Suivant**.

|                                                                                                    |                                                                            |                                            |          | ACCUEIL | ME      | S FORMATIONS | MON PROFIL | RAPP    |
|----------------------------------------------------------------------------------------------------|----------------------------------------------------------------------------|--------------------------------------------|----------|---------|---------|--------------|------------|---------|
| ĸ                                                                                                    |                                                                            |                                            |          |         |         |              |            |         |
| INSCRIPTIONS MULTIPLES Confirmation de la commande<br>Étape : 1 2 3 4 5 Confirmation de la sélection |                                                                            |                                            |          |         |         | ANNULER      | PRÉCÉDENT  | SUIVANT |
|                                                                                                    |                                                                            |                                            |          |         |         |              |            |         |
| Titre                                                                                                | Langue                                                                     | Code du produit                            | Туре     | UFC     | Prix    | Quantité     | Sous-total | 朣       |
| 3 ProConseil Pour les professionnels en assurance collective (3 UFC)                                 | Français                                                                   | 52604L1FR                                  | En ligne | 3       | 70,00\$ | 1            | 70,00 \$   |         |
| ☐ J'ai lu et j'accepte <u>les conditions d'achat.</u>                                                | Sous-total :<br>TPS (875755423) :<br>TVQ (1022122980) :<br>Montant total : | 70.00 \$<br>3.50 \$<br>6.98 \$<br>80.48 \$ |          |         |         |              |            |         |
| 9                                                                                                    |                                                                            | 8                                          |          |         |         |              |            | 10      |

### **Inscrire les représentants**

#### Procéder à l'inscription multiple (suite)

12

1 Validez les informations du client (nom, adresse, téléphone et adresse courriel).

**Note :** Les informations peuvent être modifiées uniquement pour cet achat. Ces modifications n'apparaîtront cependant pas au <u>Registre des entreprises et des individus autorisés à exercer</u> par l'Autorité des marchés financiers.

Pour les représentants en épargne collective et plans de bourses d'études, les changements d'adresse postale doivent être faits directement par votre firme ou directement dans la BDNI.

Pour les représentants en assurance, l'adresse postale peut être modifiée directement dans les Services en ligne de l'Autorité.

Décochez Notification par courriel aux utilisateurs si les personnes inscrites ne doivent pas recevoir un courriel les informant de leur inscription à cette formation.

| Nom :                           | mme                  | ៣ |
|---------------------------------|----------------------|---|
| Adresse :                       | 2000, McGill College |   |
| /ille :                         | Montreal             |   |
| Province /<br>État :            | Québec               |   |
| Code postal :                   | H3A 3H3              |   |
| Adresse courriel pour le recu : | info@chambresf.com   |   |

### **Inscrire les représentants**

#### Procéder à l'inscription multiple (suite)

- 13 Pour poursuivre l'achat, cliquez sur Suivant.
- I Complétez le paiement en ligne et fermez l'application.

#### L'inscription multiple est complétée.

| Détails du produit                                           |                 |            |              |           |
|--------------------------------------------------------------|-----------------|------------|--------------|-----------|
| Description                                                  | Code du produit | Quantité   | Prix         | Subtotal  |
| Tout sur le REEE                                             | 06251L4FR       | 1          | 192,00 \$    | \$192.00  |
| L"analyse des besoins financiers                             | 24902L1FR       | 1          | 64,00 \$     | \$64.00   |
| L"analyse des besoins et les produits<br>d"assurance maladie | 26650L1FR       | 1          | 160,00 \$    | \$160.00  |
| L"analyse des besoins d"epargne                              | 28036L3FR       | 1          | 160,00 \$    | \$160.00  |
| Cas vecus et deontologie en assurance de<br>personnes        | 14465L2FR       | 1 96,00 \$ |              | \$96.00   |
|                                                              |                 |            | TPS:         | 33,60 \$  |
|                                                              |                 |            | TVP:         | 67,03 \$  |
|                                                              |                 |            | Total (CAD): | 772,63 \$ |
|                                                              |                 |            |              |           |

Renseignements sur le client

### Nous joindre

#### Centre d'information

Tél. : 514 380-3011 Sans frais : 1 888 380-3011 Télécopieur : 514 282-3418

info@chambresf.com

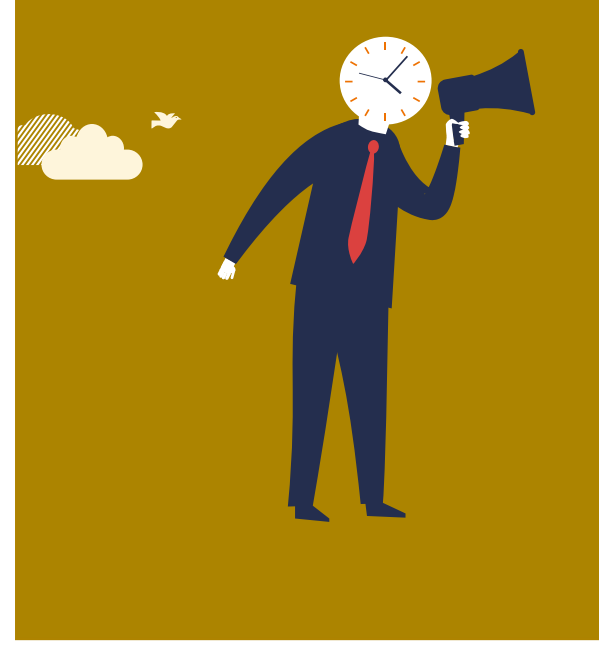

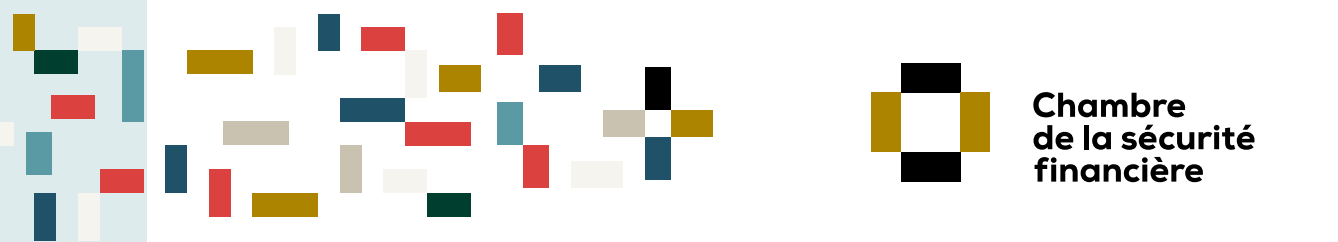

#### UN PLUS POUR LA PROTECTION UN PLUS POUR LA PROFESSION

Notez que le genre masculin est utilisé sans discrimination dans le simple but d'alléger le texte.

© Chambre de la sécurité financière Tous droits réservés